# UNITED STATES DEPARTMENT OF AGRICULTURE

Farm Service Agency Washington, DC 20250

For: State and County Offices

#### **Correcting External eLDP Applications**

Approved by: Deputy Administrator, Farm Programs

Many Ada

#### 1 Overview

#### A Background

Producers with Level 2 eAuthentication have the ability to submit eLDP applications 24 hours a day, 7 days a week from an external site.

LDP rates are:

- posted each workday at 6 a.m. c.t.
- archived as a single LDP rate.

Producers submitting eLDP applications **afte**r midnight, but **before** the rates are posted at 6 a.m. c.t., will receive the LDP rate posted the previous workday at 6 a.m. c.t. The rate is in effect until the next announcement of rates as provided in 8-LP, subparagraph 984 B. County Offices correcting external eLDP applications may need to adjust the eLDP application request date to ensure that the producer receives the correct LDP rate.

#### **B** Purpose

This notice informs State and County Offices of instructions for:

- reviewing the external eLDP Summary Page before correcting
- correcting external eLDP applications.

#### C Contact

For questions or situations **not** addressed in this notice, State Offices shall contact Laura Schlote, PSD, by either of the following:

- e-mail at laura.schlote@wdc.usda.gov
- telephone at 202-720-7785.

| Disposal Date | Distribution                                         |
|---------------|------------------------------------------------------|
| March 1, 2007 | State Offices; State Offices relay to County Offices |

# 2 Correcting External eLDP Applications

#### A Printing eLDP Summary Page

County Offices shall print the eLDP Summary Page for external applications before accessing the correction process according to the following table.

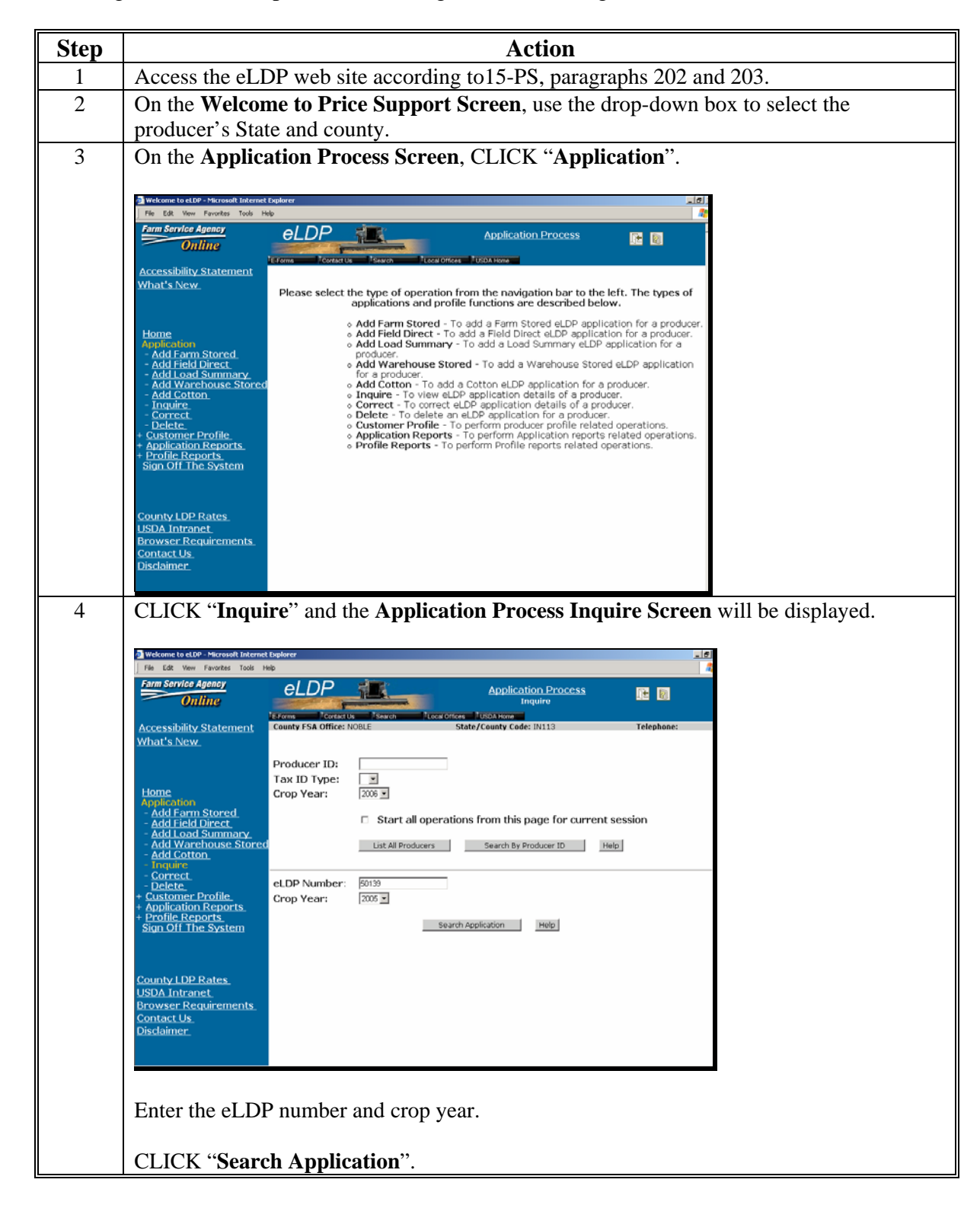

# 2 Correcting External eLDP Applications (Continued)

# A Printing eLDP Summary Page (Continued)

| The following screen will be displayed.                                                                                                    |        |
|----------------------------------------------------------------------------------------------------|--------|
|                                                                                                    |        |
| 🗿 Welcome to et DP - Microsoft Internet Explorer                                                                                                    | _ 8    |
| File Edit View Favorizes Tools Help What's New Omendemonia Normal NEEDEX L MAYCON CO. States Tol                                                                                                    | 4      |
| Address: Zip:<br>City: Email Address:                                                                                                    |        |
| Home Tax ID: Tax ID Type:<br>Application                                                                                                    |        |
| Add Farm Stored.     Add Field Direct.     Add Load Summary.     Crop Year:     2005 eLDP Number:     Crop Year:     Constant Stored.     Constant Stored.     Constant Stor | 50139  |
| Add Wateholds Stored Commonly Where Stored: INDIANA / NOBLE     Inquire Requested Date / Time: Mon. Oct 31, 2005 04:57 AM                                                                                                    | Tellow |
| Correct. COC Approval Date: Mon. Oct 31, 2005     Delete. Disbursement Date / Time: Mon. Oct 31, 2005 04:59 AM                                                                                                    |        |
| + Application Reports eLDP Amount Balance: \$25,884,40<br>+ Profile Reports eLDP Quantity Balance: 11,732.00<br>Sign Off The System Confirmation Number: 1100257                                                                                                    |        |
| Confirmation Date / Time: Mon. Oct 31, 2005 04:59 AM                                                                                                    |        |
| County LDP Rates. VR04 Totage Details                                                                                                    |        |
| Usual Intranet.         Storage Declars           Browser Requirements.         Quantity(Bushels)         Stored Location           Contact Us         15,635.00         3701w 500s -57,Columbia City                                                                                                    |        |
| Disclaimer<br>Total Quantity: 15,635.00 Bushels                                                                                                    |        |
| LDP Rate: \$0.48<br>Total Disbursement Amount: \$7,504.80<br>Associated Farm Numbers: ALL                                                                                                    |        |
| OK Application Summary as PDF                                                                                                    |        |
| The eLDP Summary Page will be displayed.                                                                                                    |        |
| The eLDP Summary Page will be displayed.                                                                                                    |        |
| CLICK Application Summary as FDF .         The eLDP Summary Page will be displayed.         Mips://wdwwwwwwwwwwwwwwwwwwwwwwwwwwwwwwwwww                                                                                                    | L      |
| CLICK Application Summary as FDF .         The eLDP Summary Page will be displayed.         Image: Several converting of the several convert to the several formed of the several formed of the several for                                                                               |        |
| Requested Date/ Time: Mon. Oct 31, 2005 D4:59 AM         Confirmation Number: 50139         Tax ID: since scace                                                                                                    |        |
| CLICK Apprication Summary as FDF .         The eLDP Summary Page will be displayed.         Image: State of the state of the state                                                                               | 1<br>1 |
| CLICK Application Summary Page will be displayed.         The eLDP Summary Page will be displayed.         Image: State Control of the state of the state of                                                                               |        |
| CLICK Application Summary as FDF .         The eLDP Summary Page will be displayed.         Implication Summary Page will be displayed.         Implication Summary Page will be displayed.         Implication Summary Page will be displayed.         Implication Summary Page will be displayed.         Implication Summary Page will be displayed.         Implication Summary Page will be displayed.         Implication Summary Page will be displayed.         Implication Summary Page will be displayed.         Implication Summary Page will be displayed.         Implication Summary Page will be displayed.         Implication Summary Page will be displayed.         Implication Summary Page will be displayed.         Implication Summary Page will be displayed.         Corp Year: 2005         Conmodity: CoRN         Commodity: CoRN         Commodity: Solo Displayed.         Implication Number: 1100257         Confirmation Date/Time: Mon. Oct 31, 2005 04:59 AM         Implication Number: 11/32.00         Bushels         Implication Number: 11/32.00         Bushels                                                                                                    | 1      |
| CLICK Application Summary as FDF .         The eLDP Summary Page will be displayed.         Implication for render typely tree correct 1091d - 12657 foread - Storeed Explore         Implication for render typely tree correct 1091d - 12657 foread - Storeed Explore         Implication for render typely tree correct 1091d - 12657 foread - Storeed Explore         Implication for render typely tree correct 1091d - 12657 foread - Storeed Explore         Implication for render typely tree correct 1091d - 12657 foread - Storeed Explore         Crop Year: 2005         Requested Date/ Time: Mon. Oct 31, 2005 D4:59 AM         Confirmation Number: 50139         Tax ID: nace scale         State/County W.         INDIANA / NOBLE         LOP Rate: \$0.48         eLDP Quantity Balance: 11.732.00         Bushels         Total Quantity: 15.635.00         Bushels         Confirmation Date/Time: Mon. Oct 31, 2005 D4:59 AM         Confirmation Number: 11.732.00         Bushels         Confirmation Rence: 11.732.00         Bushels         Confirmation Rence: 11.732.00         Bushels <td></td>                                                                                                    |        |
| CLICK Application Summary Page will be displayed.         The eLDP Summary Page will be displayed.         Implication Summary Page will be displayed.         Implication Summary                                                                                                    |        |
| CLICK Application Summary Base Summary Page will be displayed.         The eLDP Summary Page will be displayed.         Implication Summary Page will be displayed.         Implication Summary Page will be displayed.         Implication Summary Page will be displayed.         Implication Summary Page will be displayed.         Implication Summary Page will be displayed.         Implication Summary Page will be displayed.         Implication Summary Page will be displayed.         Implication Summary Page will be displayed.         Implication Summary Page will be displayed.         Implication Summary Page will be displayed.         Implication Summary Page will be displayed.         Implication Summary Page will be displayed.         Commody: Constance         Constance         Constance         Implication Summary Page will be displayed.         Constance         Constance         Constance         Implication Summary Page will be displayed.         Implication Summary Page will be displayed.         Constance         Cononodity Class Yelow <td< td=""><td>1</td></td<>                                                                                                    | 1      |
| CLICK Application Summary as FDF .<br>The eLDP Summary Page will be displayed.                                                                                                    | 1      |

# 2 Correcting External eLDP Applications (Continued)

# **B** Adjusting the Request Date to Agree with LDP Rate Received

Producers submitting eLDP applications the next day but before the rates are posted that morning will receive the LDP rate from the previous day.

County Offices shall review the eLDP Summary Page to determine if an adjusted request date is necessary when correcting the eLDP application.

**Example:** A producer submitted a corn eLDP application on October 31, 2005, at 4:50 a.m. e.t. The LDP is based on the rate in effect on the date and time the request is received or submitted electronically; the LDP rate for October 30, 2005, of \$.48 per bushel.

The LDP rate for October 31, 2005, is \$.47 per bushel.

When correcting this application, the County Office **must** change the request date from October 31, 2005, to October 30, 2005, so the system will use the October 30, 2005, LDP rate (\$.48), as applicable.

#### C Action

County Offices are authorized to adjust the eLDP request date for an external application to the previous date **only** when it has been determined that the submission date and the archived LDP rate for that date are **not** equal for a correction process.